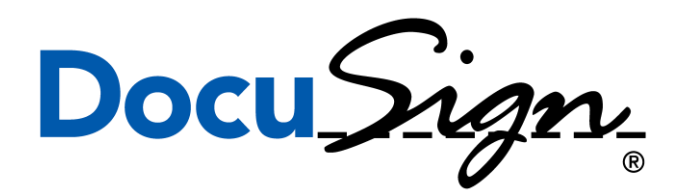

# Emergency Fire Fighter (EFF) Hire Packet

| New Hire                                                                                      | Land Office                                                                                        | Payroll                                                                                            |
|-----------------------------------------------------------------------------------------------|----------------------------------------------------------------------------------------------------|----------------------------------------------------------------------------------------------------|
| <ul> <li>Click Packet Link</li> <li>Fill out packet</li> <li>Complete &amp; Submit</li> </ul> | <ul> <li>Receive an email<br/>notification that a new<br/>packet has been<br/>submitted</li> </ul> | <ul> <li>Reveive an email<br/>notification that a<br/>new packet has been<br/>submitted</li> </ul> |
|                                                                                               | Complete & Submit                                                                                  | Complete & Finalize                                                                                |

## **Emergency Fire Fighter (EFF)**

- \*\* Please have your ID documents for the I-9 scanned and saved to your computer before you click on the link\*\*
- Click on packet link
- Enter your <u>full legal name</u> and email in the Power Form Signer Information box

| PowerForm Signer Information                                                  |
|-------------------------------------------------------------------------------|
| Instructions                                                                  |
| Please enter your name and email to begin the signing process.                |
| New Employee                                                                  |
| Your Name: *                                                                  |
| Full Name                                                                     |
| Your Email: *                                                                 |
| Email Address                                                                 |
| Please provide information for any other<br>signers needed for this document. |
| Conditional Recipient                                                         |
| Group Name<br>Supervisor                                                      |

Enter in the Rural or Volunteer fire department that you are working out of (If you are not associated with a rural/volunteer fire department, enter N/A)

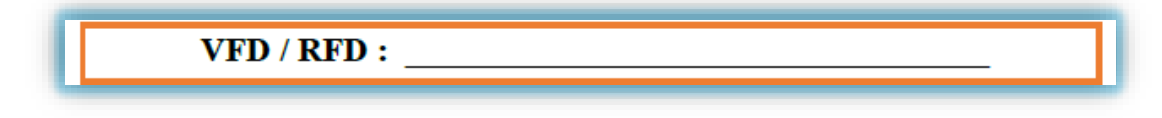

#### Check the box next to your land office

(This will determine where the EFF packet will be routed to after its completed)

| Land Office              | Location   | Point of Contact  | POC Phone #   |
|--------------------------|------------|-------------------|---------------|
| CLO: Air Operations      | Helena     | Wade Hendricks    | (406)458-3522 |
| CLO: Bozeman Unit        | Bozeman    | Katie Baret       | (406)586-5243 |
| CLO: Dillon Unit         | Dillon     | Jennifer McKay    | (406)683-6305 |
| CLO: Helena Unit         | Helena     | Dan Miller        | (406)458-3509 |
| Eastern Land Office      | Miles City | Sarin Hoppe       | (406)874-2035 |
| Fire Protection Bureau   | Missoula   | Linda Robinson    | (406)542-4250 |
| Forestry Division Office | Missoula   | Lindsey Greene    | (406)542-4230 |
| Northeastern Land Office | Lewistown  | Shannon Ruckman   | (406)538-7789 |
| Northwestern Land Office | Kalispell  | Susan Dowler      | (406)751-2245 |
| NWLO-Kalispell Unit      | Kalispell  | Ken Hendrix       | (406)751-2393 |
| NWLO-Libby Unit          | Libby      | Tammy Lauer       | (406)283-3525 |
| NWLO-Plains Unit         | Plains     | Christopher Beeks | (406)826-4726 |
| NWLO-Stillwater          | Stillwater | Colleen Ness      | (406)881-2661 |
| NWLO-Swan                | Swan       | Susan Dowler      | (406)751-2245 |
| Southern Land Office     | Billings   | Michelle Cole     | (406)247-4409 |
| Southwestern Land Office | Missoula   | Natasha Bucklin   | (406)542-4249 |
| SWLO-Anaconda Unit       | Anaconda   | Keriann Orrino    | (406)563-6078 |
| SWLO-Clearwater Unit     | Clearwater | Candice Hall      | (406)244-2380 |
| SWLO-Hamilton Unit       | Hamilton   | Laurie Case       | (406)375-0412 |
| SWLO-Missoula Unit       | Missoula   | Megan Fields      | (406)542-5813 |

Enter in all personal information throughout the packet

(Once you fill out this page, your information will autofill throughout the rest of the packet)

| If your ma                          | <u>LL</u> Employee<br>ailing address is dif | Contact Inform<br>ferent from your phy. | ation below                 | <u>MUST</u> be filled out.<br>ase list both of your addresses. |
|-------------------------------------|---------------------------------------------|-----------------------------------------|-----------------------------|----------------------------------------------------------------|
|                                     | Mailing Address                             |                                         | (N                          | Physical Address<br>Must be a Montana Address)                 |
|                                     |                                             |                                         |                             | MT                                                             |
| Primary Phone:                      |                                             | Emai                                    | Address:                    |                                                                |
| Social Security                     | Number: (Required                           | d)                                      | Date of B                   | irth: (Required)                                               |
|                                     |                                             |                                         |                             | Married                                                        |
| Marital Status:                     | (circle one)                                | <ul> <li>Single</li> </ul>              |                             |                                                                |
| Marital Status:<br>Gender:          | (circle one)<br>(circle one)                | O Single                                |                             | O Female                                                       |
| Marital Status:<br>Gender:          | (circle one)<br>(circle one)                | Single     Male     Emergency Contact   | Information:                | Female                                                         |
| Marital Status:<br>Gender:<br>Jame: | (circle one)<br>(circle one)                | Single     Male     Emergency Contact   | Information:<br>Relationshi | p:                                                             |

 On the Decedent Warrant, you will have to enter the name, address, date of birth and SSN of your designee

(Please do not enter in your own information in this section)

| Pursuant to §2<br>any other provise<br>excluding paym<br>to me as a resu | 18-412, MCA,<br>sion of law, sha<br>nent of death b<br>llt of my emplo | I hereby design<br>all be entitled up<br>enefits and refu<br>syment with the s | nate the following<br>oon my death to re<br>nd of employee re<br>State of Montana | person who, notwitt<br>eceive all state warr<br>stirement contribution<br>had I survived. | nstanding<br>ants,<br>ons, payable |
|--------------------------------------------------------------------------|------------------------------------------------------------------------|--------------------------------------------------------------------------------|-----------------------------------------------------------------------------------|-------------------------------------------------------------------------------------------|------------------------------------|
|                                                                          |                                                                        | All informat                                                                   | tion is required.                                                                 |                                                                                           |                                    |
| Name of Designee                                                         |                                                                        |                                                                                |                                                                                   |                                                                                           |                                    |
| Aailing Address                                                          | F                                                                      | First                                                                          | Middle                                                                            | Last                                                                                      |                                    |
| Social Security Nu                                                       | Stree                                                                  | et or PO Box                                                                   | Date of Bi                                                                        | city<br>rth                                                                               | State Zip Code                     |
| My signature on th                                                       | is document in                                                         | idicates:                                                                      |                                                                                   |                                                                                           |                                    |
| 1. I understar                                                           | nd this is a leg                                                       | ally binding doc                                                               | ument.                                                                            |                                                                                           |                                    |
| <ol> <li>Interesty re</li> <li>If the above</li> </ol>                   | e named desig                                                          | nee cannot be                                                                  | contacted within s                                                                | ixty days after the                                                                       | date of my                         |
| death, this                                                              | designation sl                                                         | hall be void and                                                               | the warrant will b                                                                | e reissued to my es                                                                       | tate.                              |
| <ol><li>This desig</li></ol>                                             | nation will rem                                                        | ain in full force a                                                            | and effect until rev                                                              | oked by me in writi                                                                       | ng.                                |
|                                                                          |                                                                        |                                                                                |                                                                                   |                                                                                           |                                    |
| Imployee Name                                                            | First                                                                  | Middle                                                                         | Last                                                                              | Social Se                                                                                 | curity Number                      |
|                                                                          |                                                                        | olarahara                                                                      |                                                                                   |                                                                                           | -1-                                |
|                                                                          | En                                                                     | nployee Signature                                                              |                                                                                   |                                                                                           | ate                                |

- On the I-9 page, you will be required to upload your ID docs
  - Please have your ID docs scanned and saved to your computer prior to starting the EFF packet
  - $\circ$   $\,$  The packet will require that you upload at least one form of ID  $\,$ 
    - Please review the lists provided to ensure you are uploading the correct documents
    - If you complete the packet and didn't upload the correct ID docs, the land office will reach out and get the correct docs from you

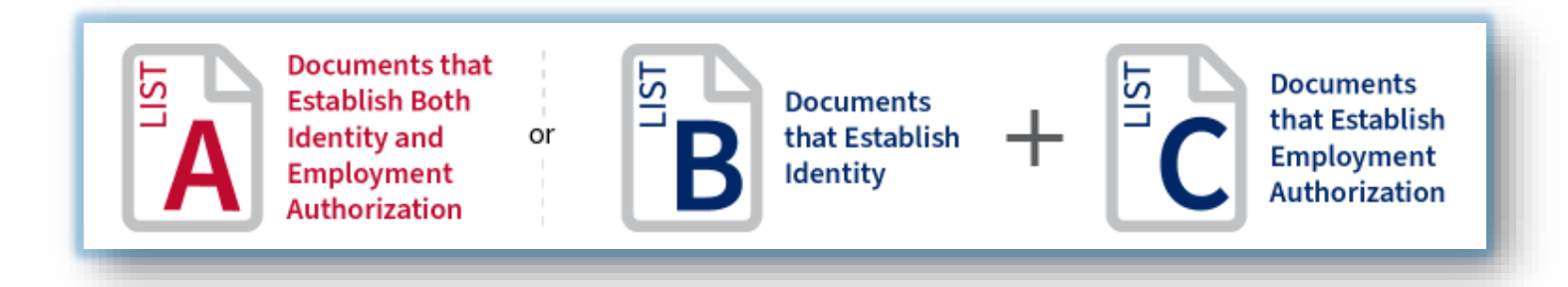

- If at any point you need to exit the packet before completing, please select 'FINISH LATER'
  - By clicking finish later, DocuSign will confirm your email address and send you an email with a link to pick up where you left off

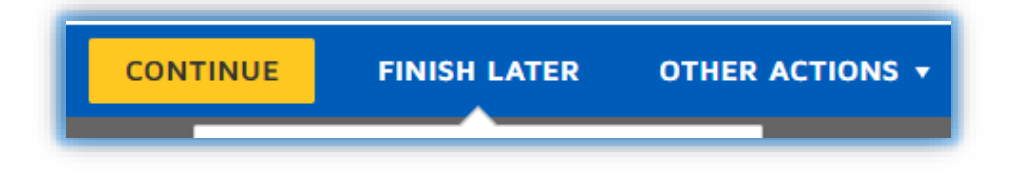

- If you click the 'Finish' button before you have filled out all of the required fields, DocuSign will route you to the section that you are missing
- If you have completed all the required information, you can click 'finish' and it will submit your packet to the land office

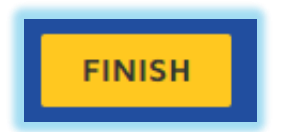

When you click 'Finish' you will see the 'You've finished signing!' page

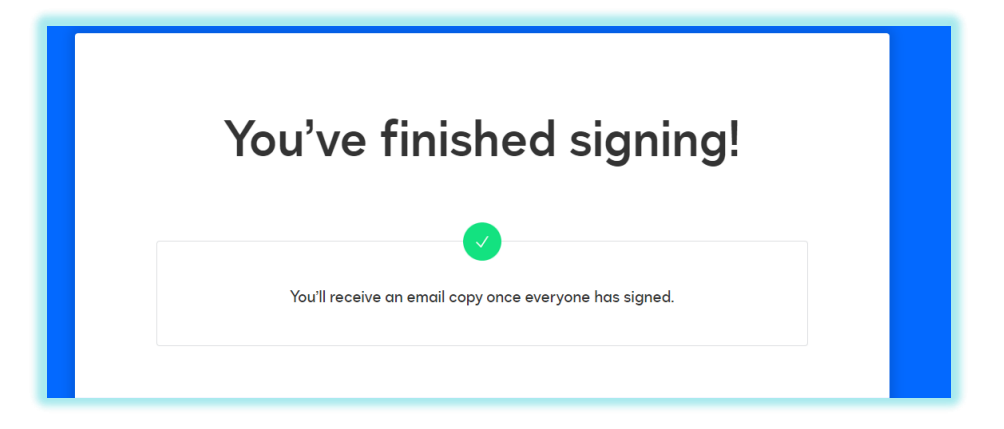

## What happens after you submit?

## Land Office

The land office will receive an email notification that there is a new EFF packet and will click on the link, fill out their portion and the packet will be sent to Payroll

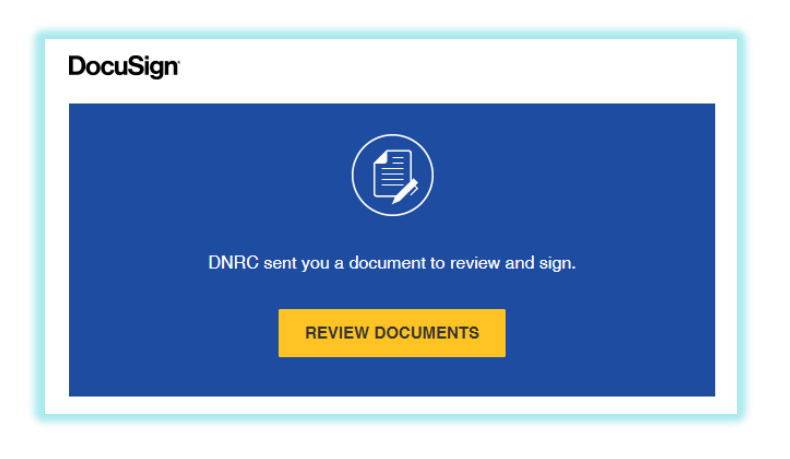

## Payroll

- Payroll will receive an email notification that there is a new EFF packet and will click on the link, fill out their portion and the packet will be complete
- When payroll completes the packet, the EFF and land office will receive a completion email with the option to download the final packet

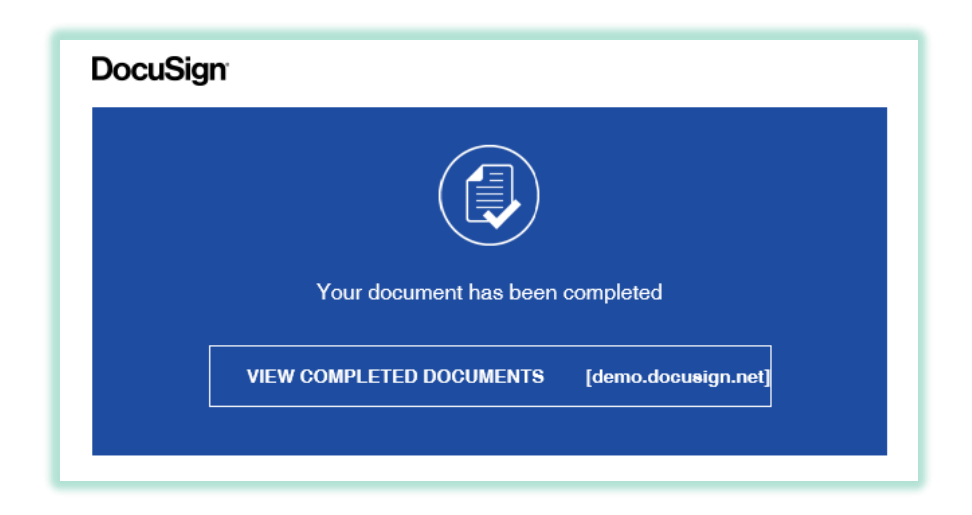